**MDTP Assessment Tutorial** 

## **Viewing a Class Report**

Note: Instructions given in this document assumes at least one class has taken an exam.

### Viewing reports for a single class set of data:

1) Click on "**MDTP ASSESSMENT**" in the top left of the screen to go to the dashboard.

| N | ADTP A                                                           | SSESSMENT                   |                       |            |                | \rm О ні. | Jokull Sorensen 🔻 |
|---|------------------------------------------------------------------|-----------------------------|-----------------------|------------|----------------|-----------|-------------------|
|   | Classes V R                                                      |                             |                       |            |                | Search    | Q                 |
|   | All Classes<br>Assigned Tests<br>Class Enrollment<br>Submissions | ses (6)                     |                       |            | All My Classes | A +       | Home              |
|   | INSTRUCTOR                                                       | SCHOOL NAME                 | TERM                  | CLASS NAME |                | PERIOD    |                   |
| 1 | Sorensen, Jokull                                                 | Harmonia - Post-Secondary   | School Year 2019-2020 | Math 185   |                | 0         |                   |
| 2 | Sorensen, Jokull                                                 | Harmonia - Post-Secondary   | School Year 2019-2020 | Math 150   |                | 0         |                   |
| 3 | Sorensen, Jokull                                                 | Harmonia - Post-Secondary 2 | School Year 2019-2020 | Math 400   |                | 0         |                   |

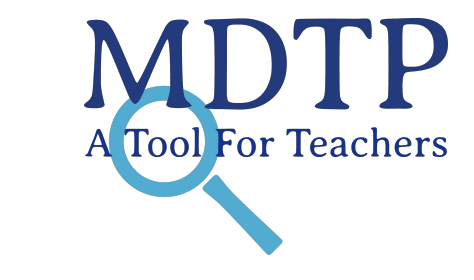

1

2) Click on the action button for the class in which you would like to view the reports and data, click "View."

| MDTP ASSESSMENT • |                                      |                             |                       |                        |                            |               |  |  |  |  |
|-------------------|--------------------------------------|-----------------------------|-----------------------|------------------------|----------------------------|---------------|--|--|--|--|
| CI                | asses 🗸 🛛 Resources 🗸                |                             |                       |                        | Search                     | Q             |  |  |  |  |
| < Ba              | Back to Previous Page Home / Classes |                             |                       |                        |                            |               |  |  |  |  |
| Cla               | asses (5)                            |                             |                       |                        |                            |               |  |  |  |  |
| Filt              | er by: Select Term                   | ▼ Class Name                | ilter Reset Filter    |                        | +                          | Add New Class |  |  |  |  |
|                   | INSTRUCTOR                           | SCHOOL NAME                 | TERM                  | CLASS NAME             | PERIOD                     |               |  |  |  |  |
| 1                 | Sorensen, Jokull                     | Harmonia - Post-Secondary   | School Year 2019-2020 | Math 185               | 0                          |               |  |  |  |  |
| 2                 | Sorensen, Jokull                     | Harmonia - Post-Secondary   | School Year 2019-2020 | Math 150               | 0                          |               |  |  |  |  |
| 3                 | Sorensen, Jokull                     | Harmonia - Post-Secondary 2 | School Year 2019-2020 | Math 400               | 0                          |               |  |  |  |  |
| 4                 | Sorensen, Jokull                     | Harmonia - Post-Secondary   | School Year 2019-2020 | Test Move Student Data | 0                          |               |  |  |  |  |
| 5                 | Sorensen, Jokull                     | Harmonia - Post-Secondary   | School Year 2019-2020 | calculus               | 0                          |               |  |  |  |  |
| Show              | ing 5 out of 5 items                 |                             |                       |                        | ● Viev<br>& Edit<br>団 Dele | ete e         |  |  |  |  |

# This is your class. You are able to view your class details, assigned tests, and enrolled students. calculus

| Instructor:         | Sorensen, Jokull          |
|---------------------|---------------------------|
| School Name:        | Harmonia - Post-Secondary |
| Term:               | School Year 2019-2020     |
| Period:             | 0                         |
| Edit Class - Delete |                           |

| Assigned Tests (1) |                               |                     |                                      |            |                          |        | + Add New Ass | ignment                      |         |
|--------------------|-------------------------------|---------------------|--------------------------------------|------------|--------------------------|--------|---------------|------------------------------|---------|
|                    | SCHOOL NAME                   | FACULTY             | TEST TITLE                           | START DATE | TIME LIMIT<br>(HH:MM:SS) | CODE   | ACTIVE        | CODE EXPIRES                 |         |
| 1                  | Harmonia - Post-<br>Secondary | Sorensen,<br>Jokull | Calculus Readiness Test<br>(CR60A17) | 04/21/2020 | 00:00:00                 | 99FU   | Yes           | Apr 24, 2020, 11:59:00<br>PM |         |
| Enro               | olled Students                | ; (3)               |                                      |            |                          |        |               | 🖨 Print                      | preview |
|                    | FIRST NAME                    | L                   | AST NAME                             | STUDENT ID |                          | ACTIVE |               |                              |         |
| 1                  | Adli                          |                     | James                                | 158235     |                          | Yes    |               |                              |         |

3) Click on the action button associated with the test, click "**Report**" to enter the reports section of the system. For more information on how to download MDTP reports, please view the PDF tutorial "**Downloading and Exporting Reports**".

#### calculus

| Instructor:         | Sorensen, Jokull          |
|---------------------|---------------------------|
| School Name:        | Harmonia - Post-Secondary |
| Term:               | School Year 2019-2020     |
| Period:             | 0                         |
| Edit Class - Delete |                           |

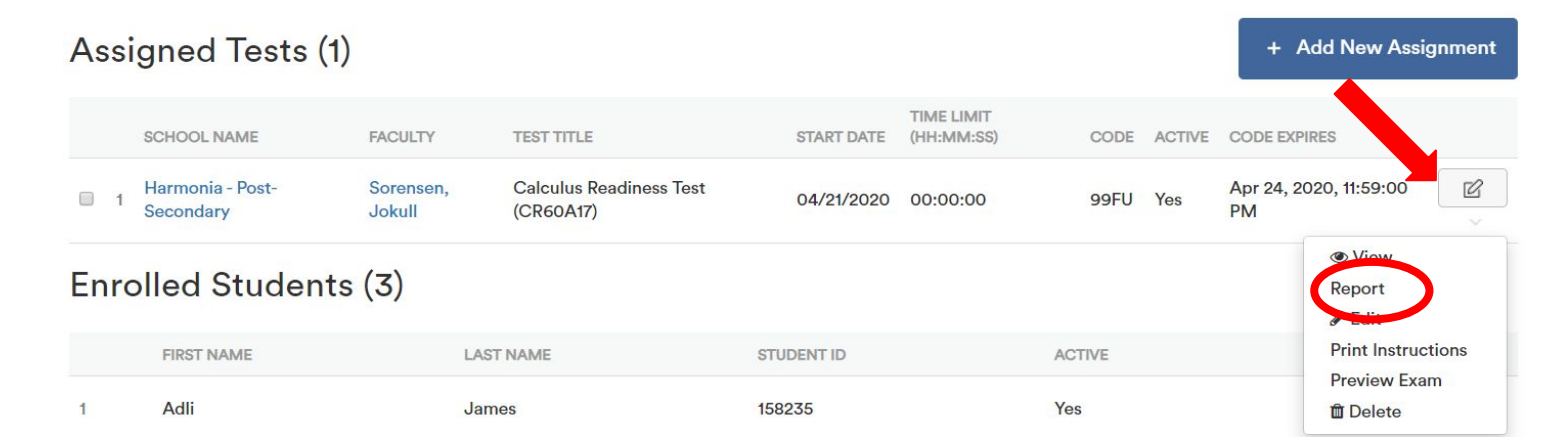

4) You will see the summary page for the test. For more information on how to navigate and understand MDTP reports, please view the PDF tutorial "**Navigating the Diagnostic Data and Reports Section**".

| Sack to Previous Page                             |                    |            |                |     |                  | Home / Assignments / Summary |  |               |  |
|---------------------------------------------------|--------------------|------------|----------------|-----|------------------|------------------------------|--|---------------|--|
| Summary                                           | Topic Summary Iter | m Analysis | Answer Timings | Ind | dividual Results |                              |  |               |  |
| Calculus Readiness Test (CR60A17) Student Results |                    |            |                |     |                  |                              |  | Export as pdf |  |
|                                                   |                    |            |                |     |                  |                              |  |               |  |
| Class                                             | Name:              | cale       | culus (0)      |     |                  |                              |  |               |  |
| Date:                                             |                    | 04/        | /21/2020       |     |                  |                              |  |               |  |
| Num                                               | ber of students:   | 2          |                |     |                  |                              |  |               |  |
| Num                                               | ber of items:      | 60         |                |     |                  |                              |  |               |  |
| Avera                                             | age Score:         | 13.5       | 5 (22.5%)      |     |                  |                              |  |               |  |

#### Class Average Topic Scores

For each topic, the height of its bar displays the average percent correct, the average number of correct responses is printed in its column. You may also hover over each bar to view the ratio of the number of items correct and the total number of items in each topic, and click each bar to drill into the topic's items.

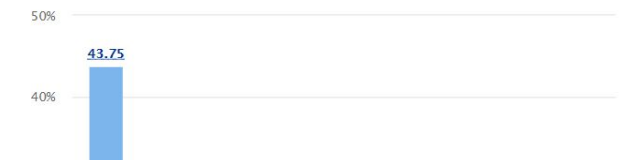

#### Students at or above Critical Level

|                                |               |                   |                   | Export as Export as Export |
|--------------------------------|---------------|-------------------|-------------------|----------------------------------------------------------------------------------------------------|
| TOPIC                          | ITEM<br>COUNT | CRITICAL<br>LEVEL | NO.OF<br>STUDENTS | STUDENT<br>PERCENT                                                                                                    |
| EXPR: Exponents & Radicals     | 8             | 6                 | 0                 | 0%                                                                                                    |
| FNGR: Functions & their Graphs | 8             | 6                 | 0                 | 0%                                                                                                    |